## Getting Started with Google Classroom

A Short Tour!

## How to Log in to Google Classroom:

- 1. Mrs. Zimmer sends you an email with the class code!
- 2. <u>https://classroom.google.com</u>
- 3. Sign in using your EPS email and password: ID#@eriesd.org; Password: that weird word you have!
  - a. For example: <u>123456@eriesd.org</u>; Password: Hotpotato6
- 4. Click the symbol in the UPPER RIGHT HAND CORNER.
- 5. Enter in your class code!
- 6. You're in!

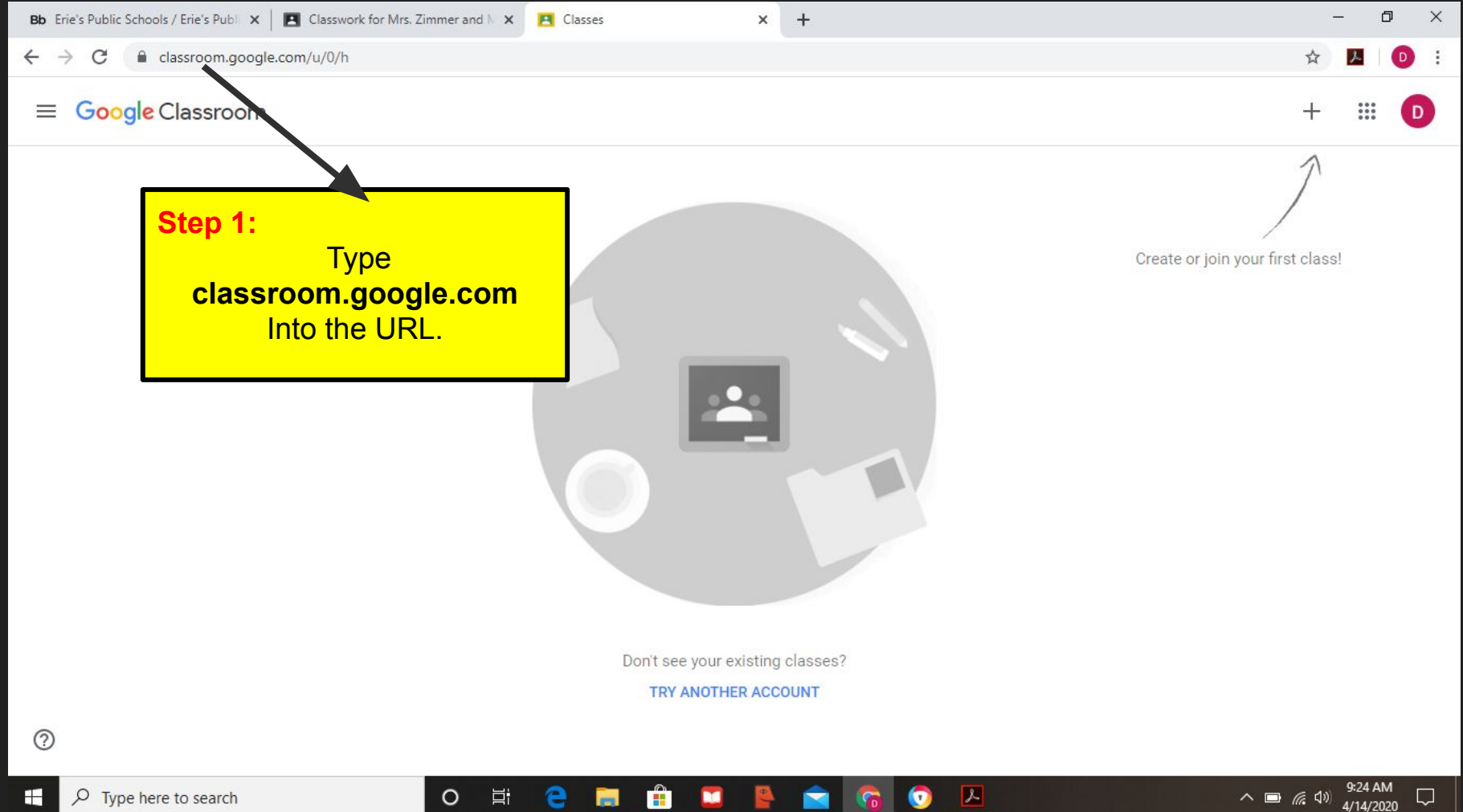

| Bb Erie's Public Schools / E 🗙 📔 Classwork for Mrs. Zim 🗙 🖪 Classes                                                                                                  | 🗙 🖪 Classes 🛛 🗙 🕹 My Drive - Google Drive 🗙 🗌 | googleclassroomsnaps x + - O X                                                                                                    |
|----------------------------------------------------------------------------------------------------|-----------------------------------------------|----------------------------------------------------------------------------------------------------|
| ← → C                                                                                                    |                                               | ☆ 📕 🛛 🔅                                                                                                    |
| ≡ Google Classroom                                                                                                    |                                               | + 🏼 D                                                                                                    |
| Step 2:<br>Sign in to google using<br>your eriesd credentials.<br>123456@eriesd.org<br>Password: your secret<br>word you use to log<br>onto the<br>computers/webmail |                                               | Danielle Zimmer<br>Danielle Zimmer<br>Manage your Google Account<br>Manage your Google Account<br>Danielle Zimmer<br>dzimmer@eriesd.org<br>Danielle Zimmer<br>dzimmer@eriesd.org<br>MICAH ZIMMER<br>473367@eriesd.org<br>Add another account<br>Sign out of all accounts |
|                                                                                                    | Don't see your existing classes?              |                                                                                                    |

TRY ANOTHER ACCOUNT

o Ħ C 🔚 🗄 💴 暋 🛜 📀 🔼

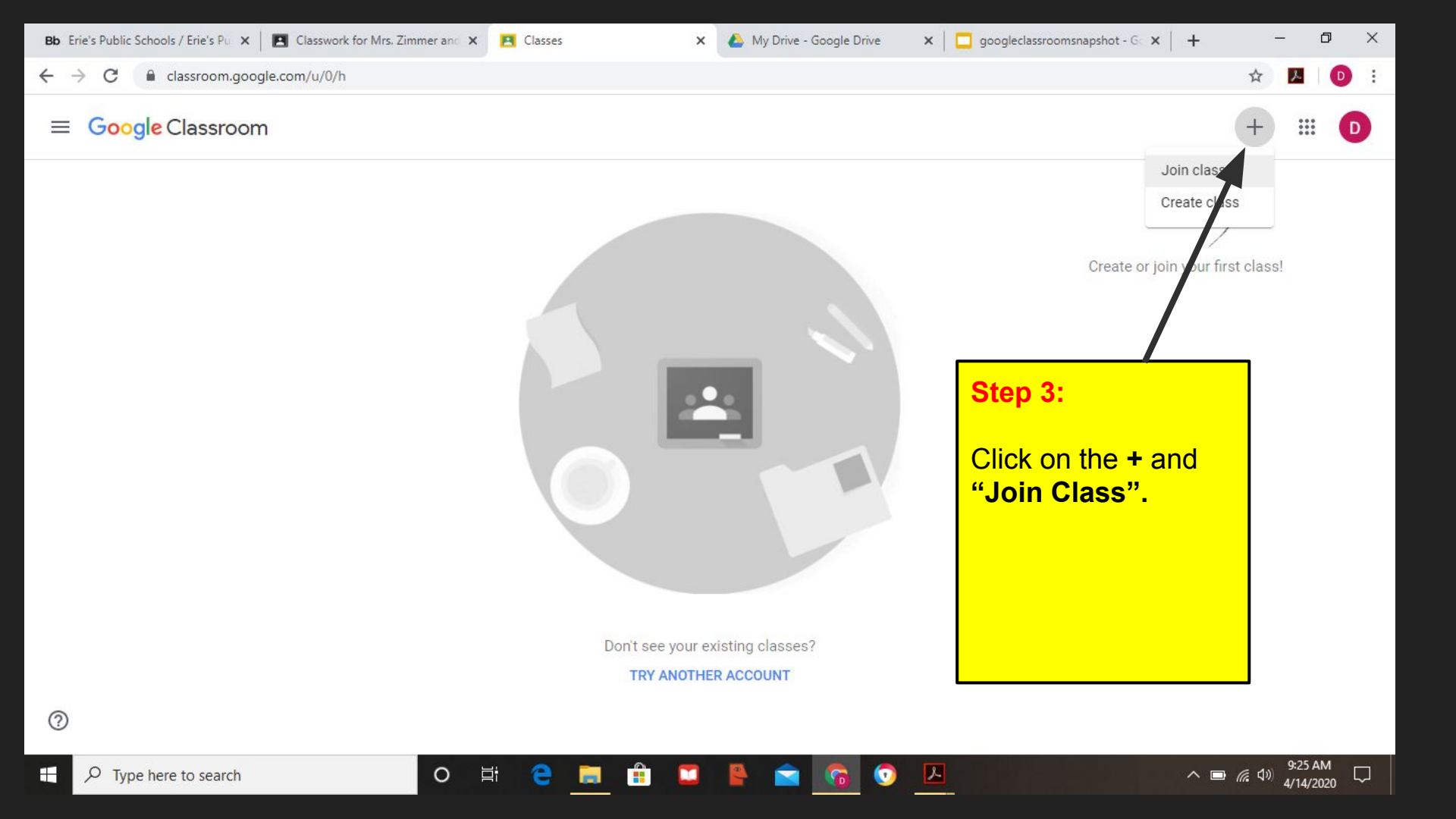

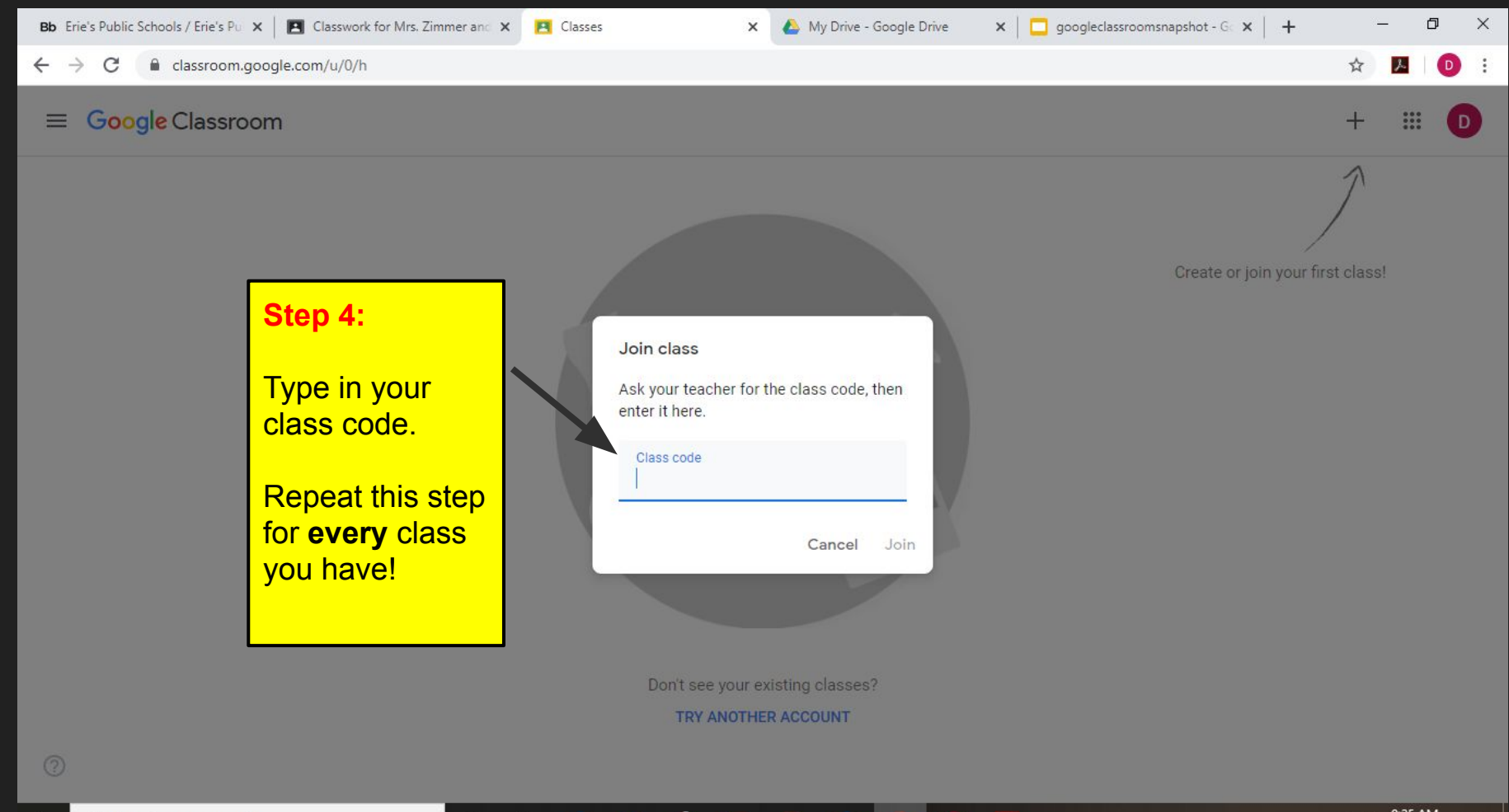

-

×

へ 🗆 (信句)

Type here to search

0

Ξi

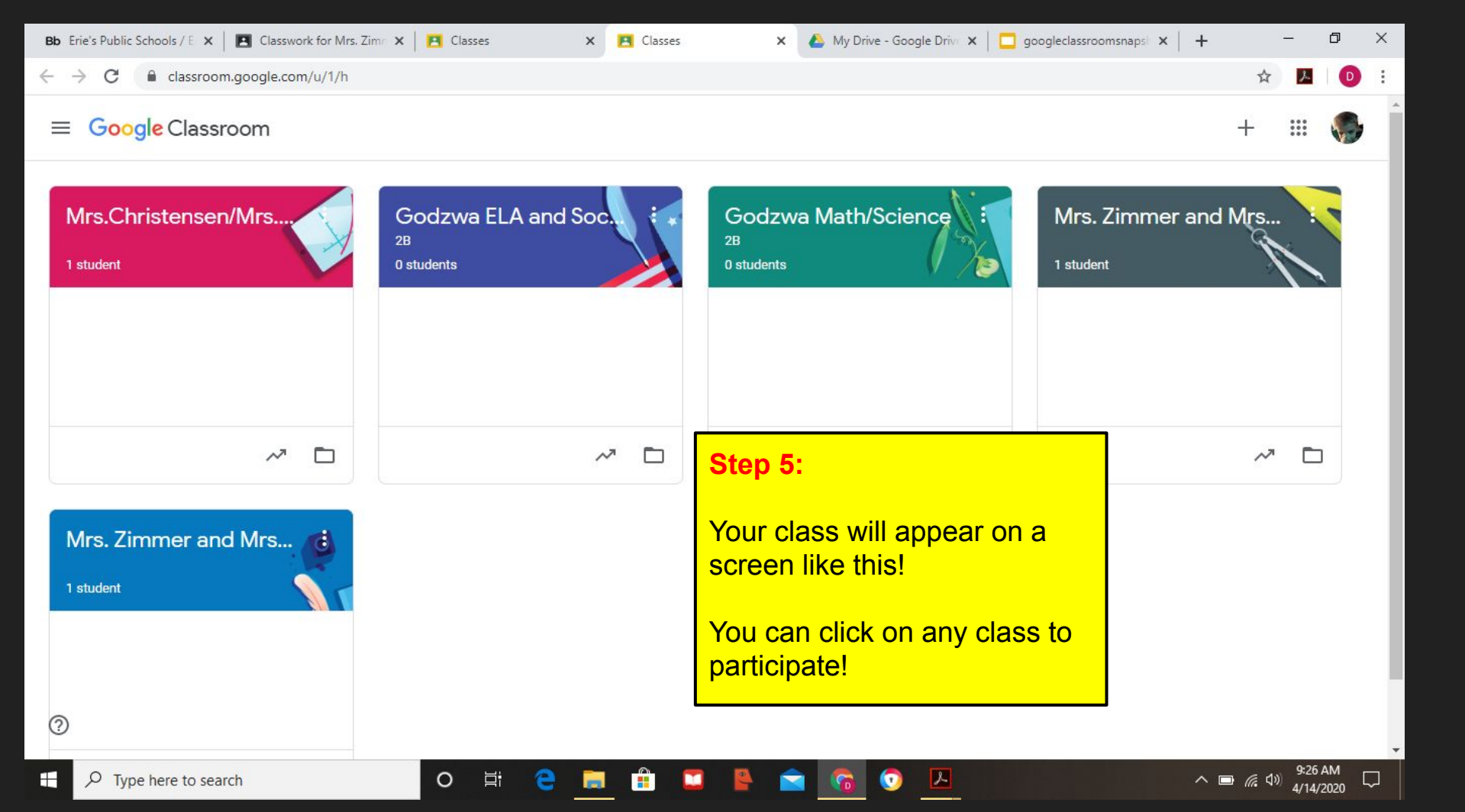

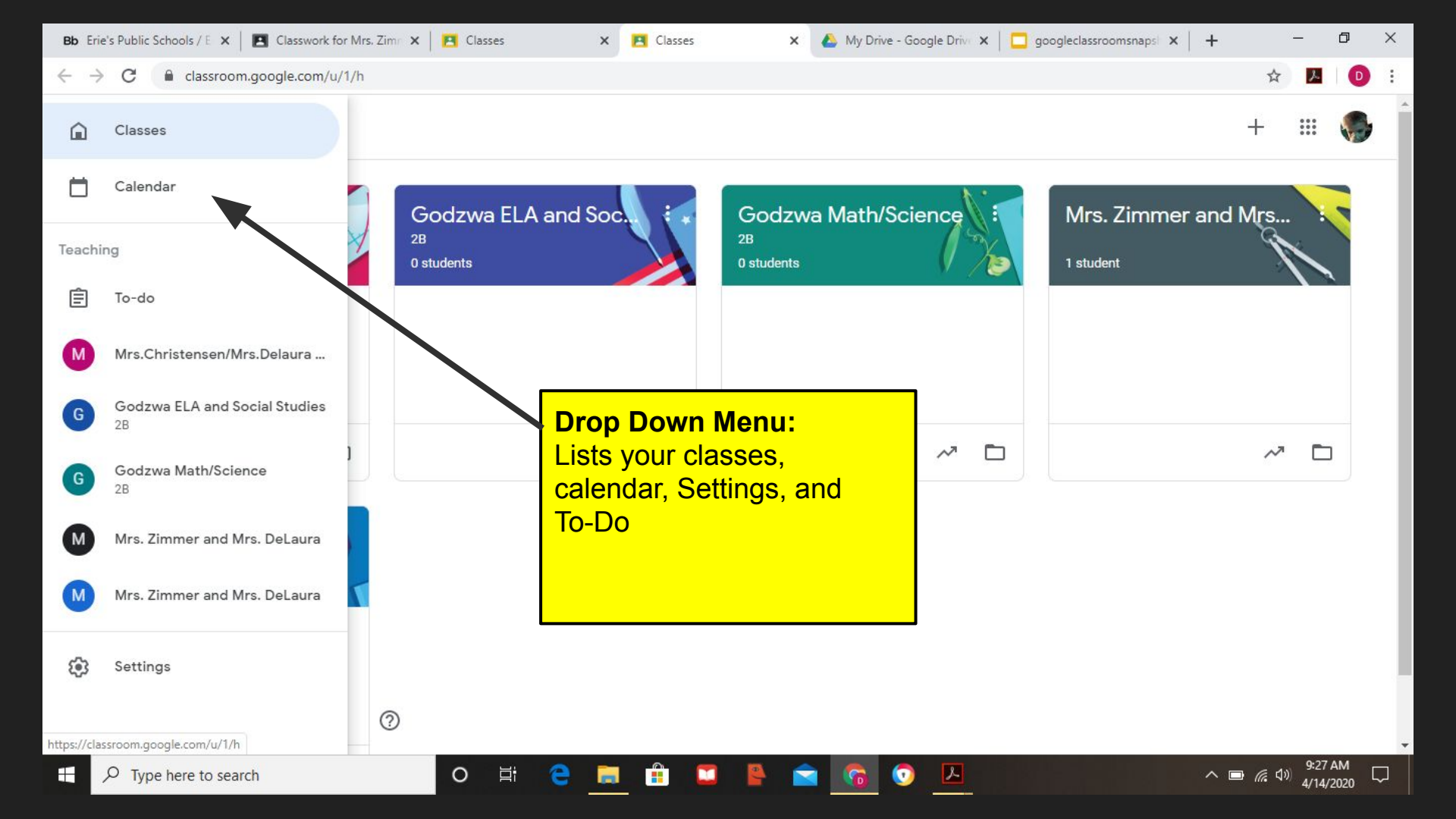

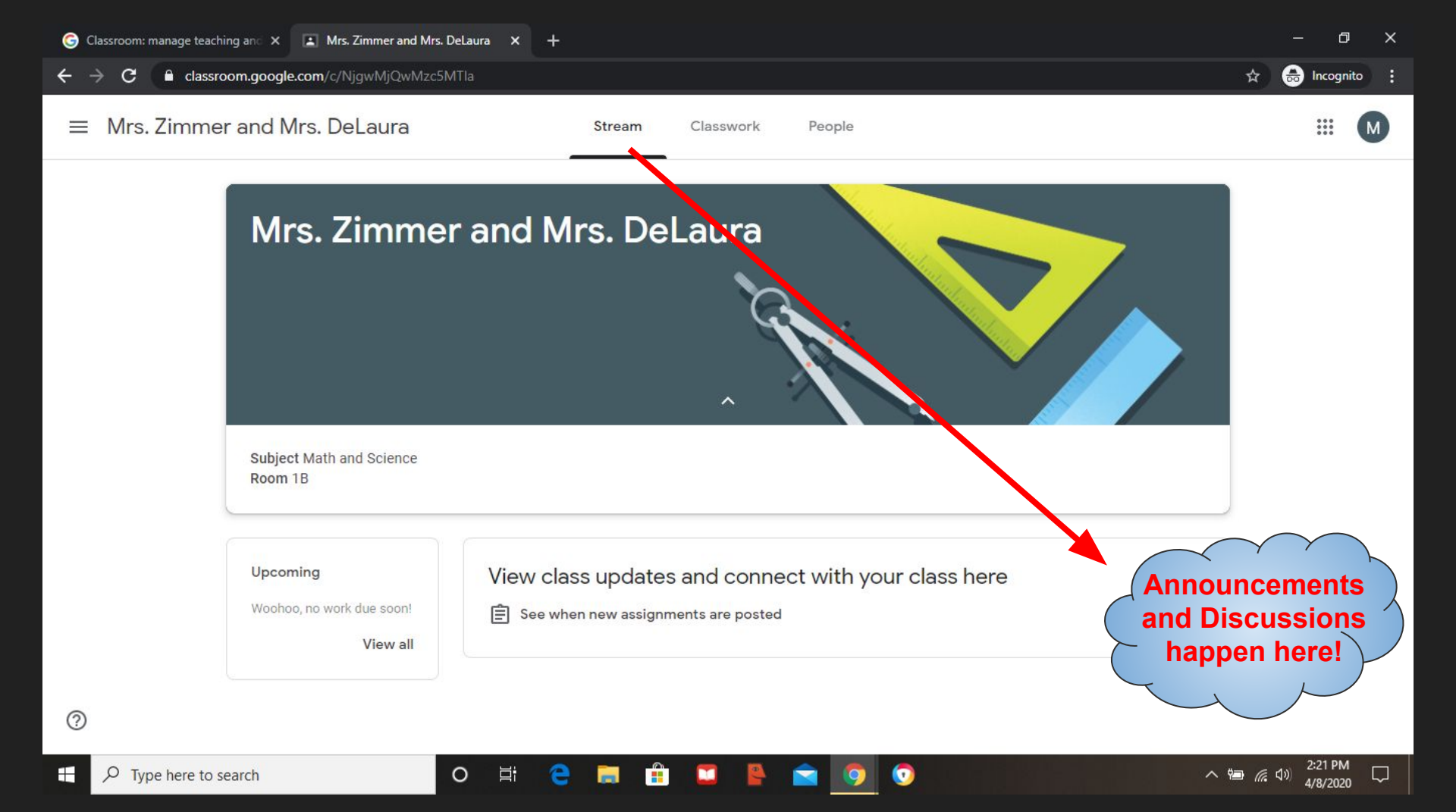

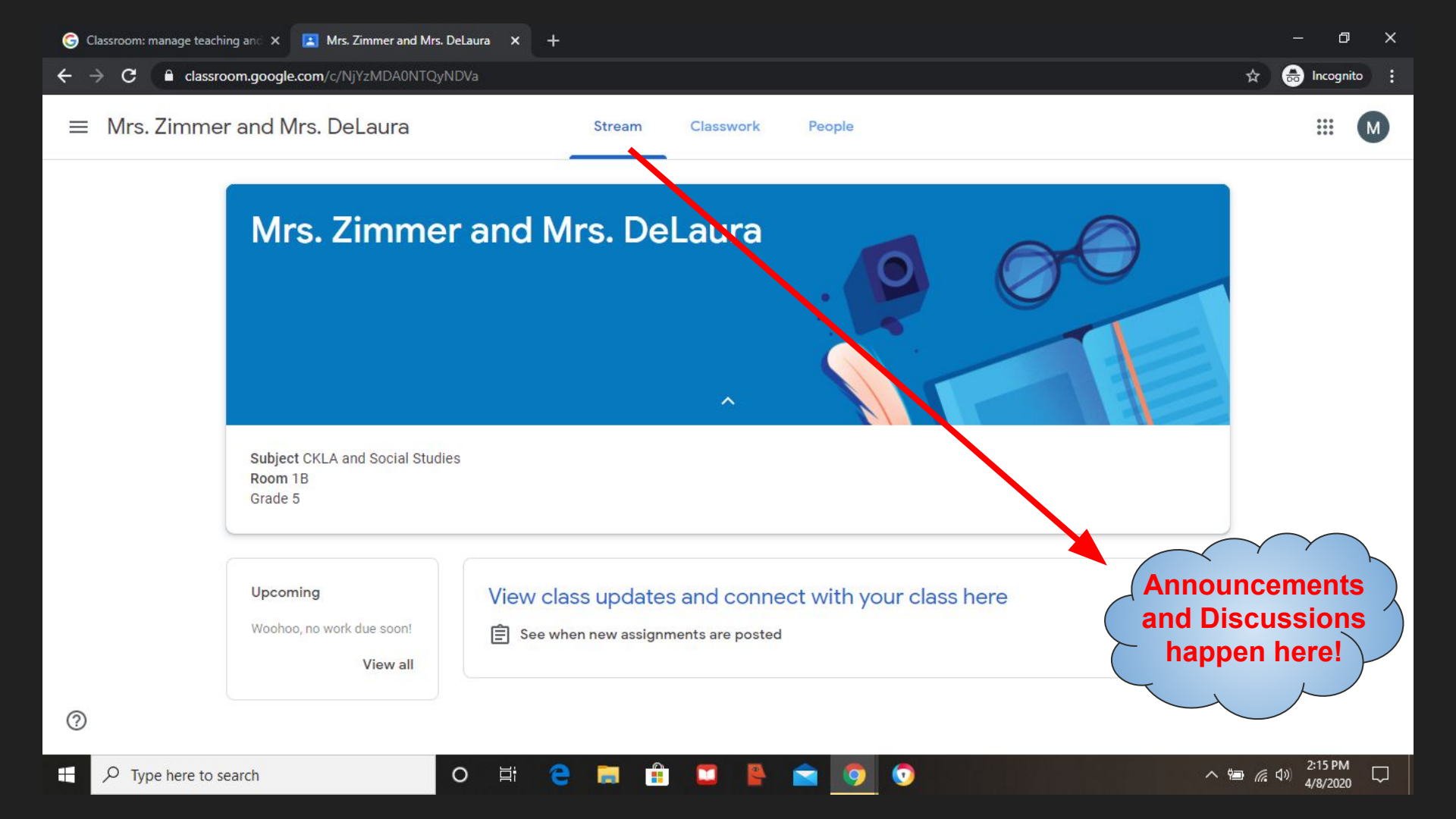

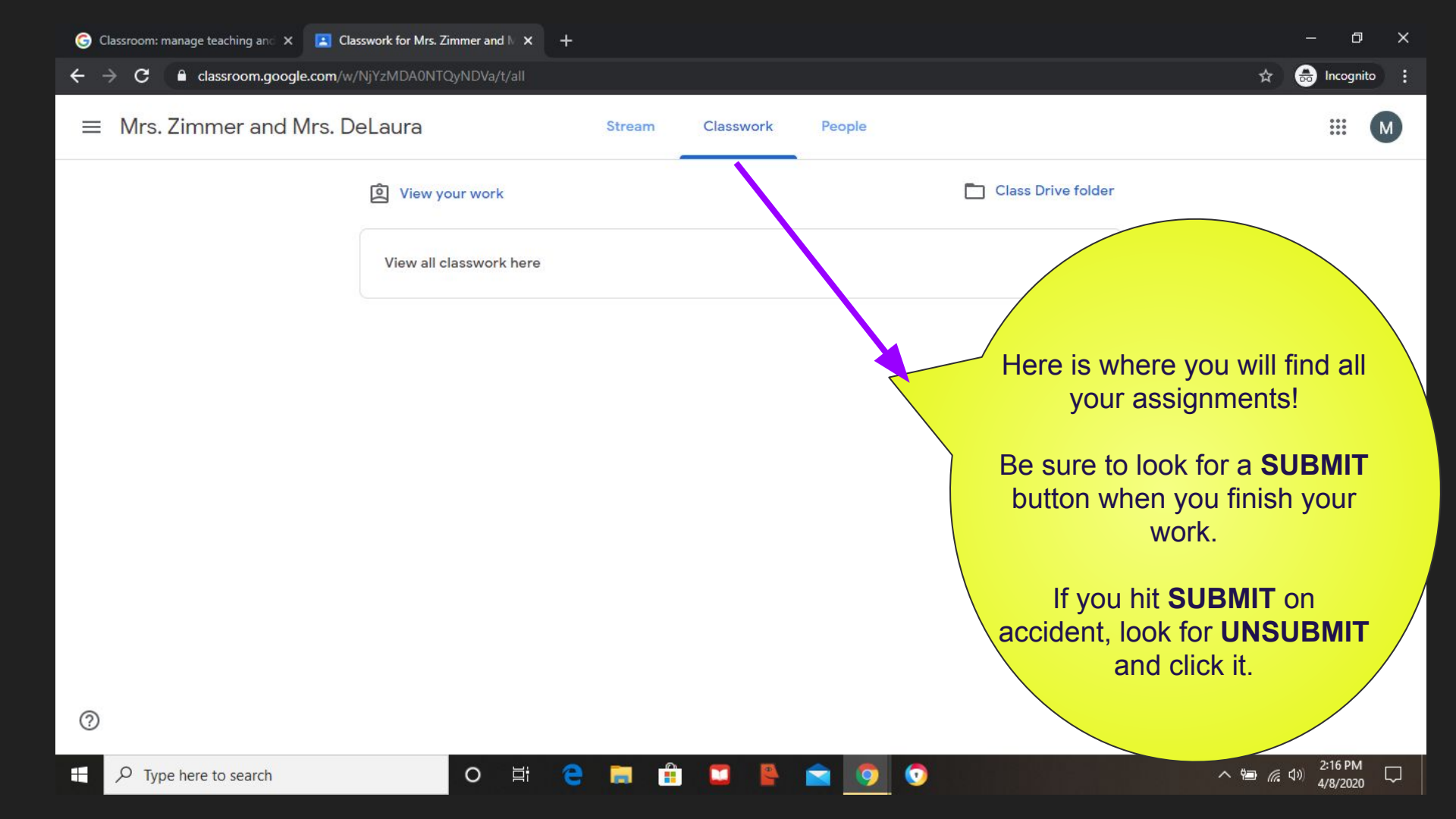

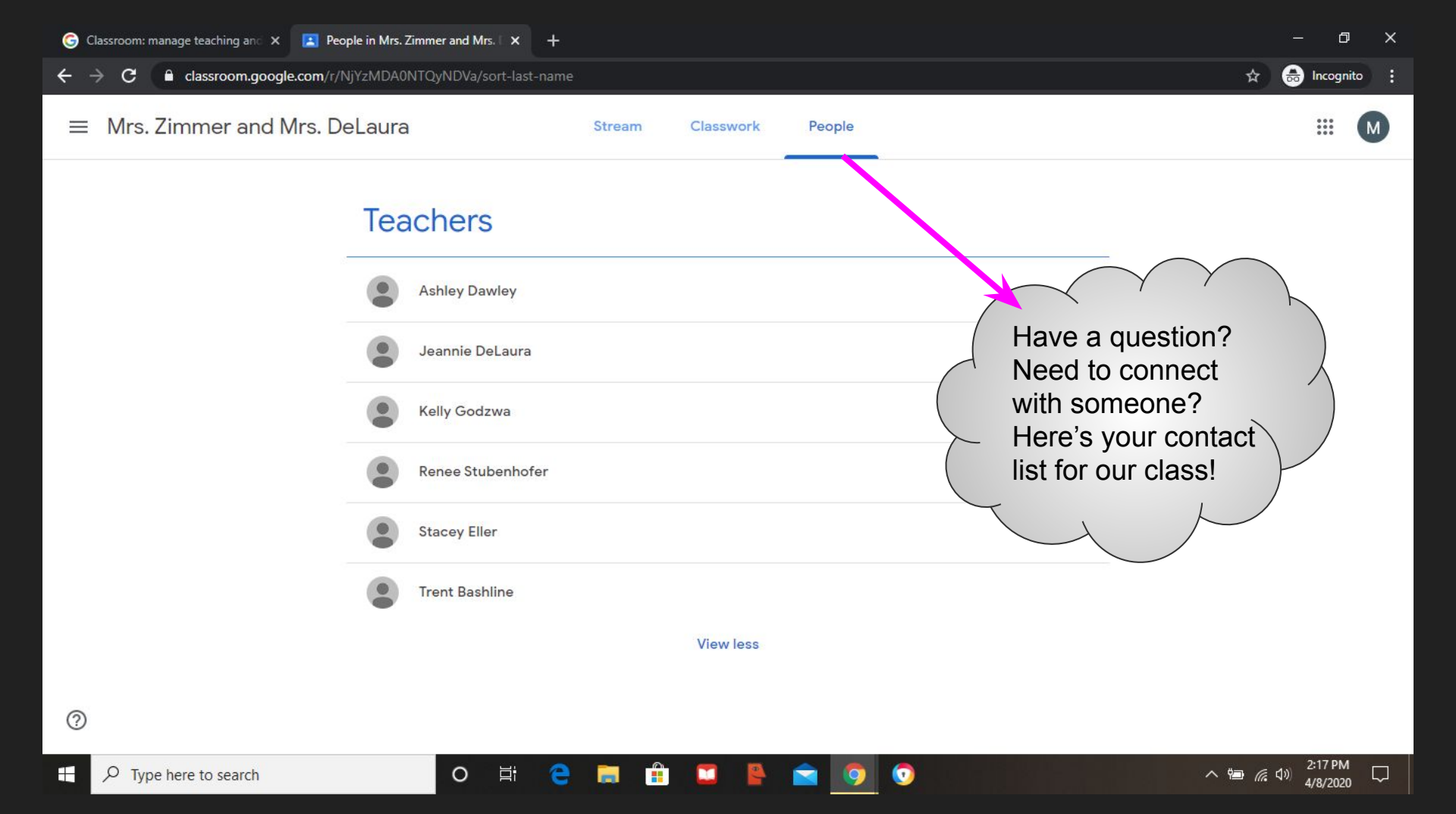

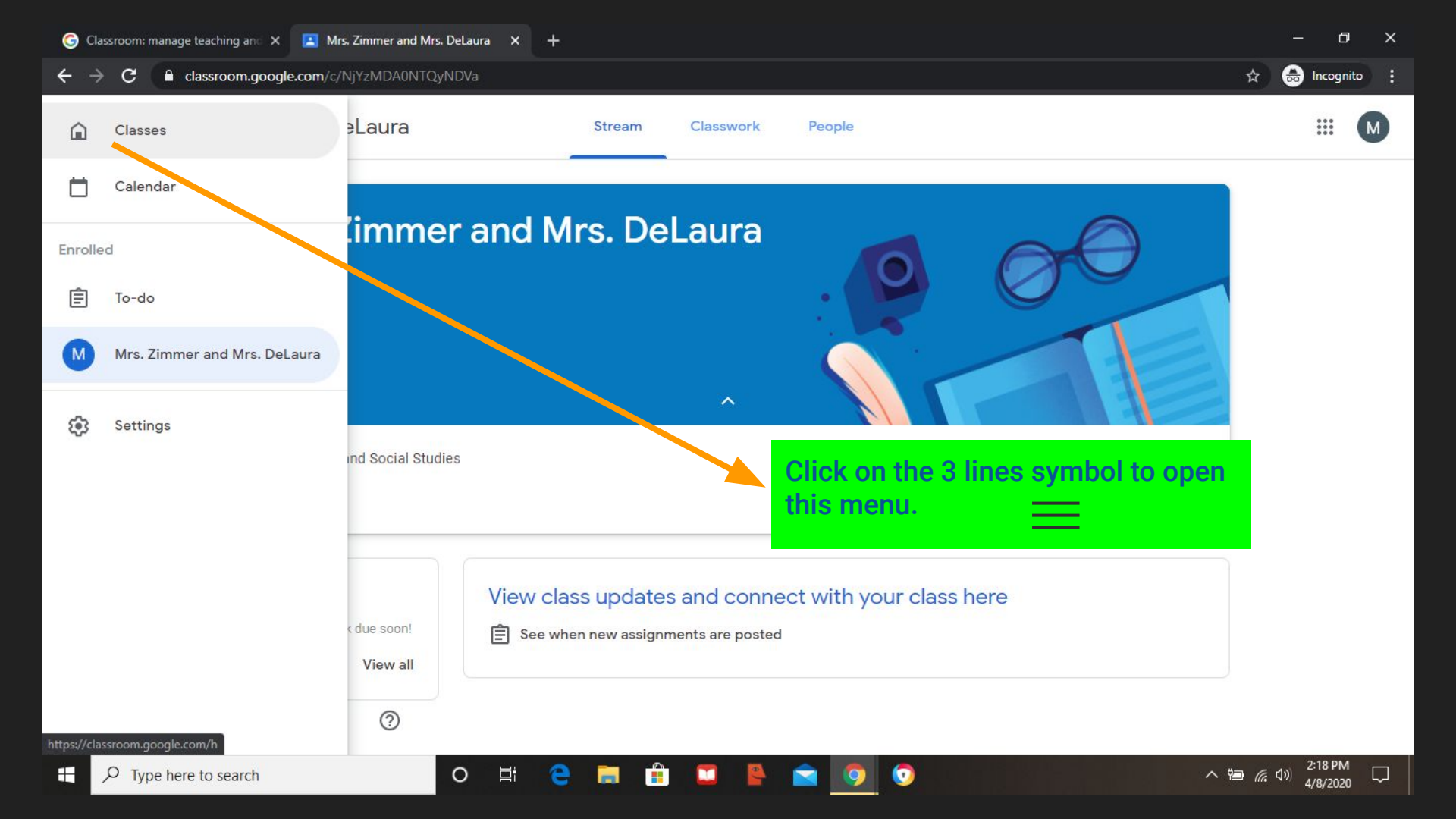

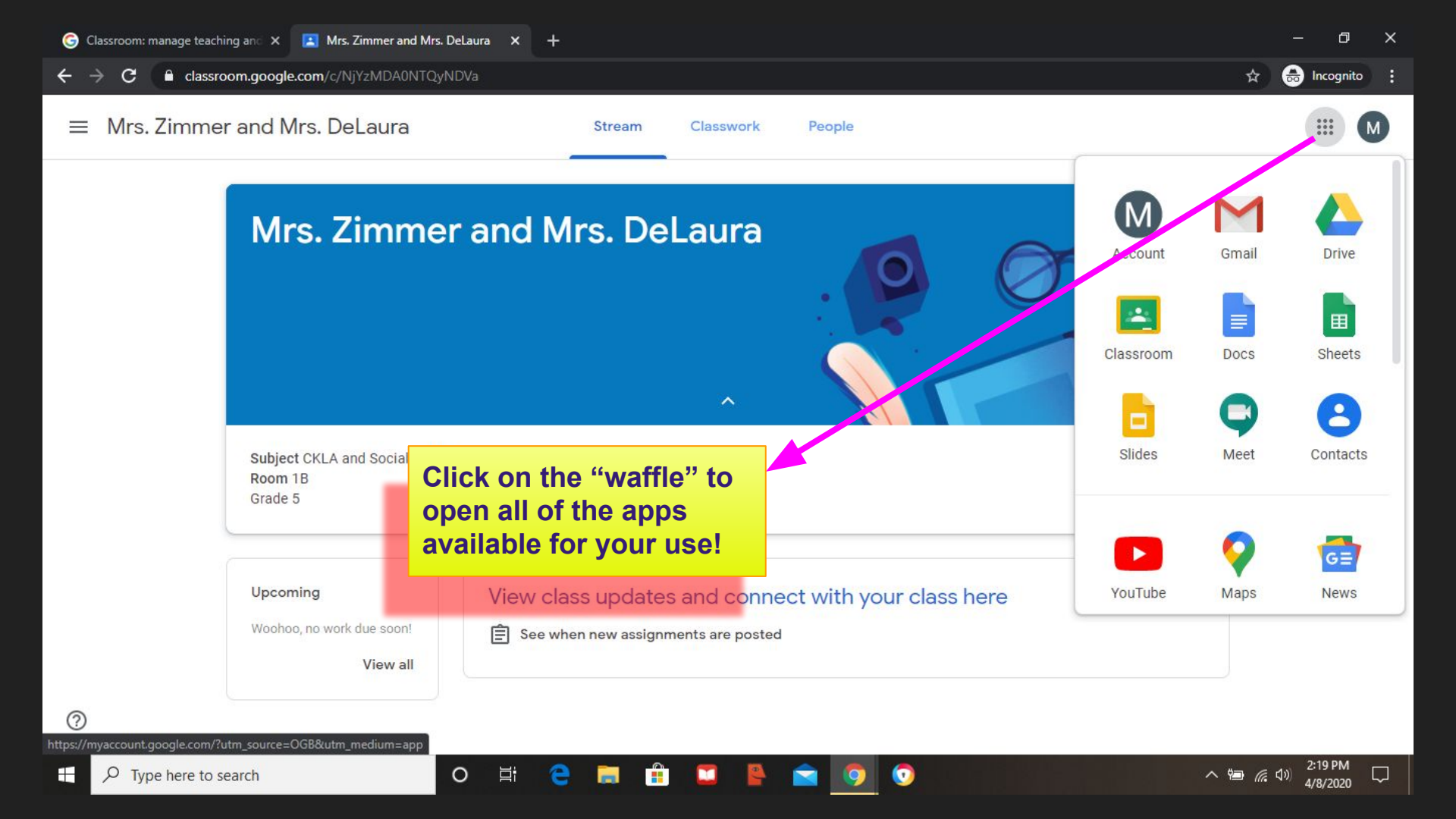